## 線上課程:在手機上設定 ZOOM

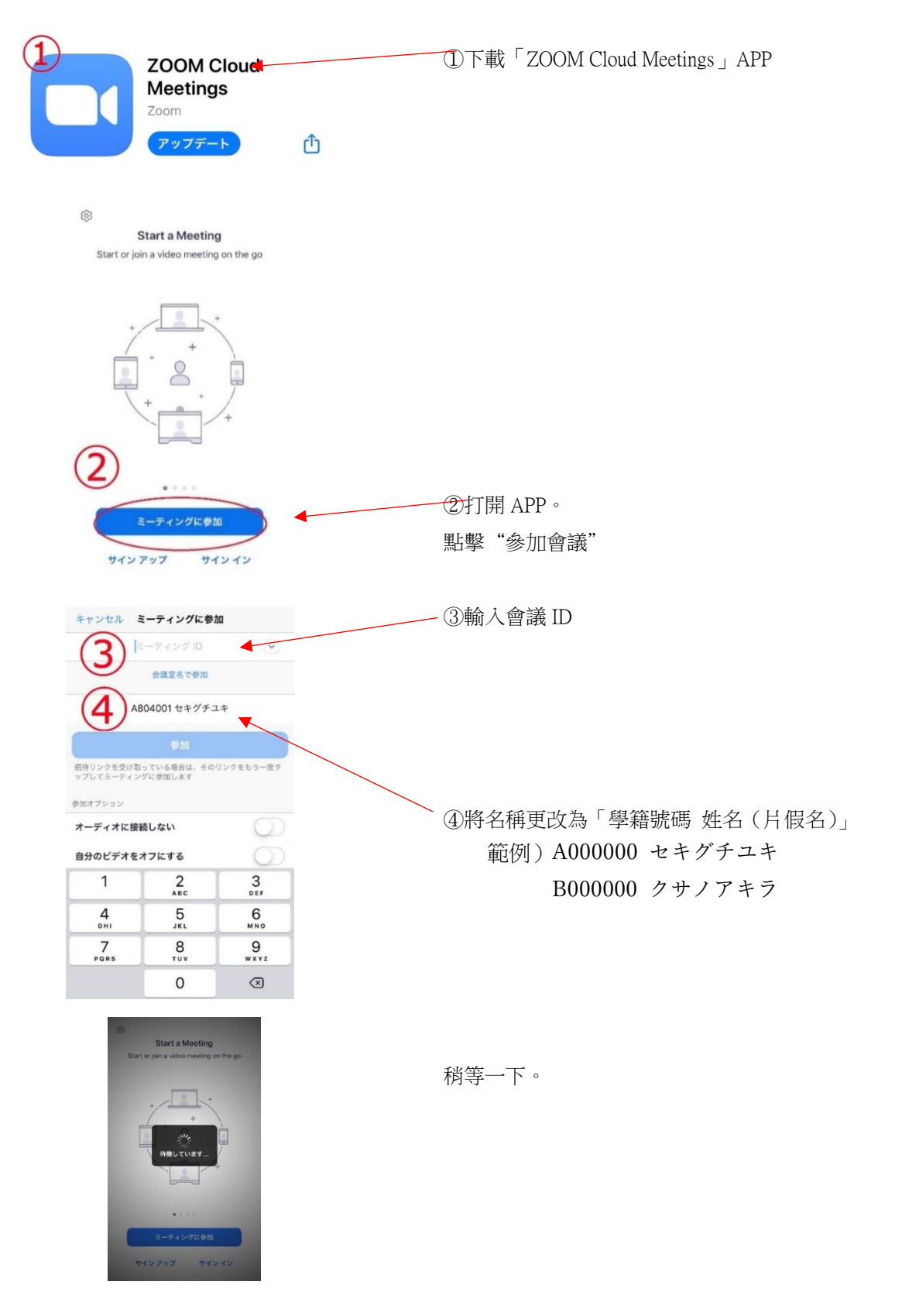

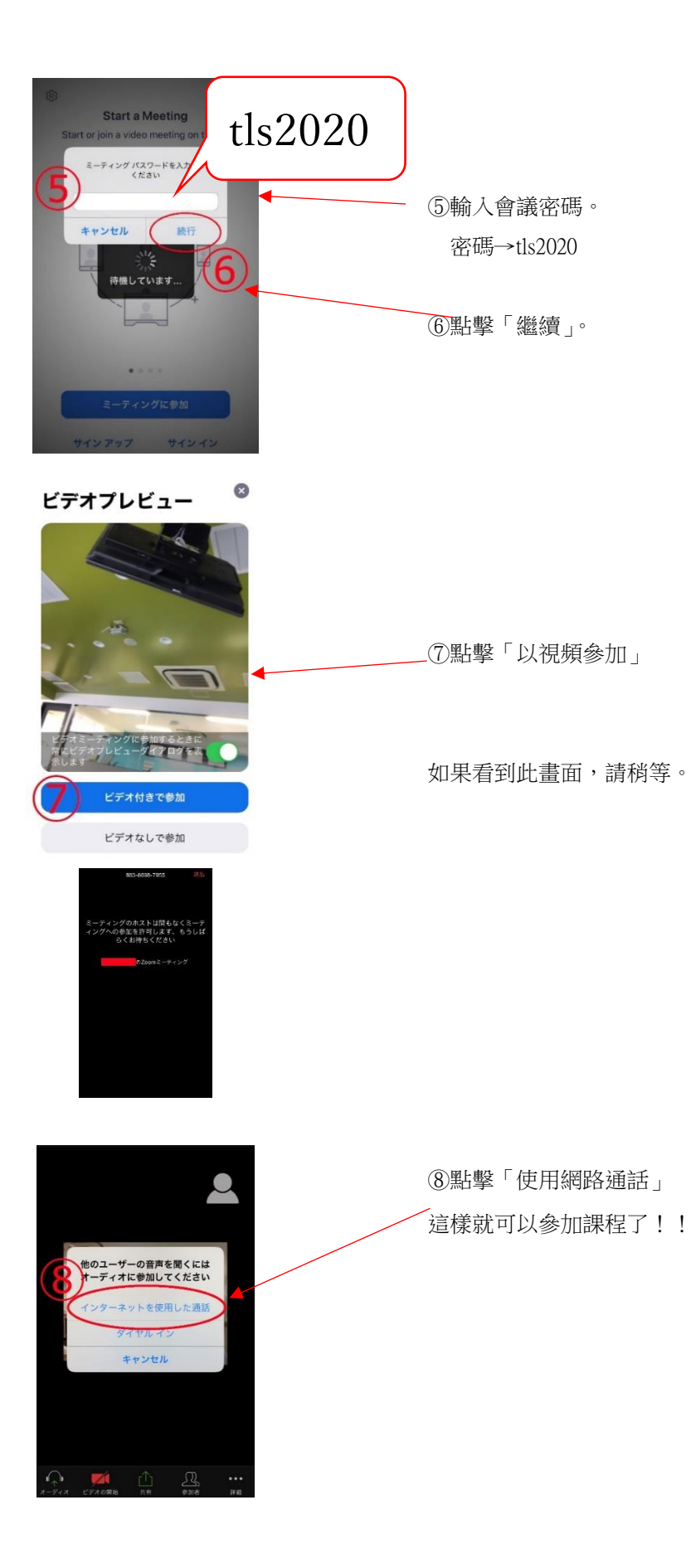

## 線上課程:在電腦上設定 ZOOM

| gle   | zoom                                                                                                    |                |
|-------|----------------------------------------------------------------------------------------------------|----------------|
|       | Q すべて 🗉 ニュース 🖬 画像 🖉 ショッ                                                                                                    | ①在網路上搜尋「Zoom」。 |
| (1    | 約 1,460,000,000 件(0.49 秒)                                                                                                    |                |
| Ē     | Com.us > jp-jp > meetings ▼<br>Zoomミーティング・Zoom<br>Toomミーティングがお使いの力レンターシステ<br>級のビテオ会議に、デスライップからモバイルま<br>ります。あらゆるニーズに応えるビデオ.内外の<br>Zoom   COVID-19感染拡大・ビデオファースト | —點擊「Zoom 會議」   |
| • × + | ① A http://zoom.us/jp-jp/meetings.html<br>パリューション・ プランと価格設定 せいれスへのおり みひせ ミーティングに参加する<br>ニーティングとチャッ                                                            | ②點擊「參加會議」      |
| ランと価格 | 営業担当へのお問い合わせ ミーティングに参加する ミーティング                                                                                                    |                |
| (3    | ミーティングに参加する                                                                                                    | ③輸入會議 ID       |
| (4)   | 参加<br>参加                                                                                                    | ④點擊「參加」        |
|       | H.323/SIPルームシステムからミーティングに参加する                                                                                                    |                |

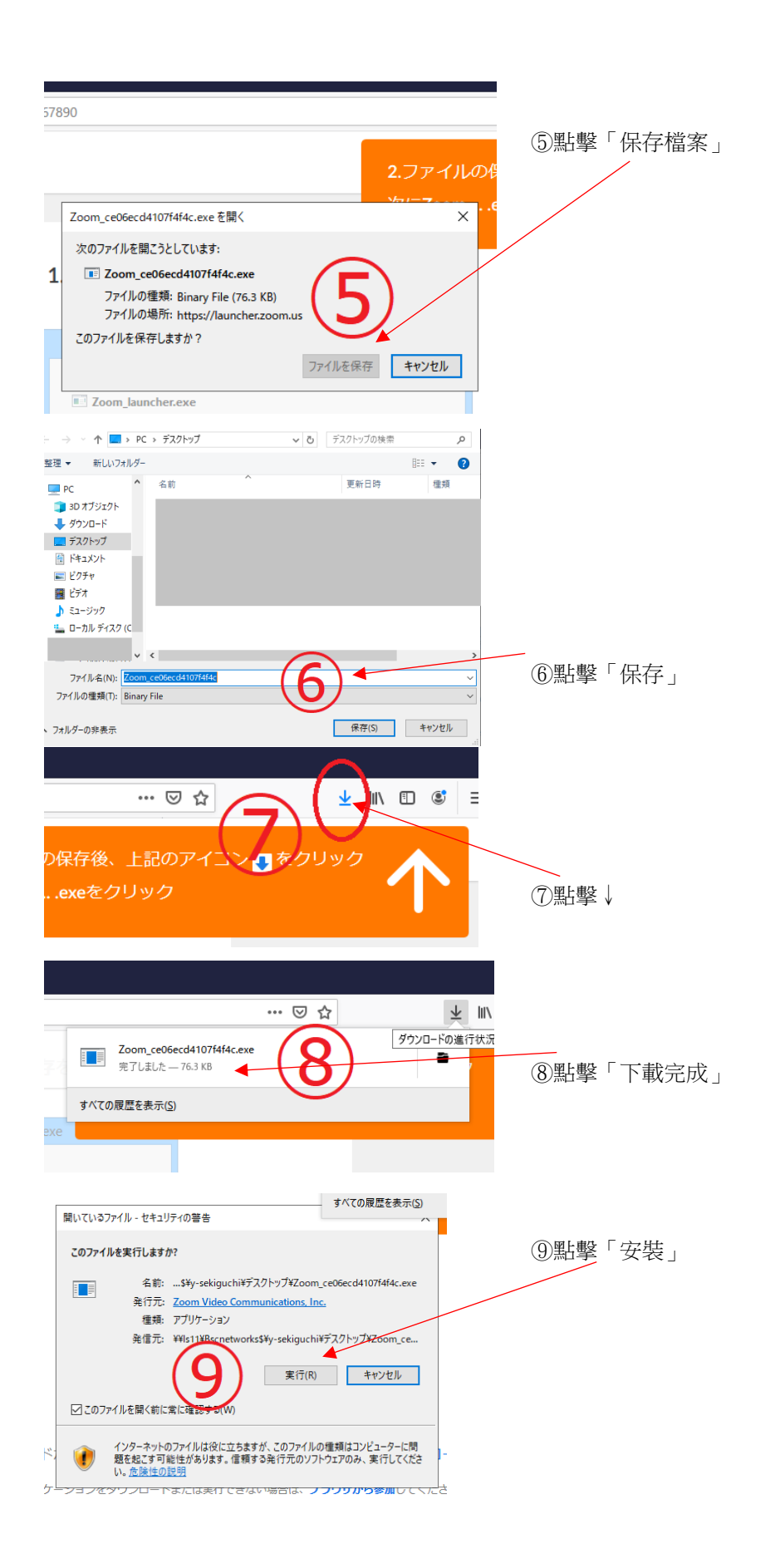

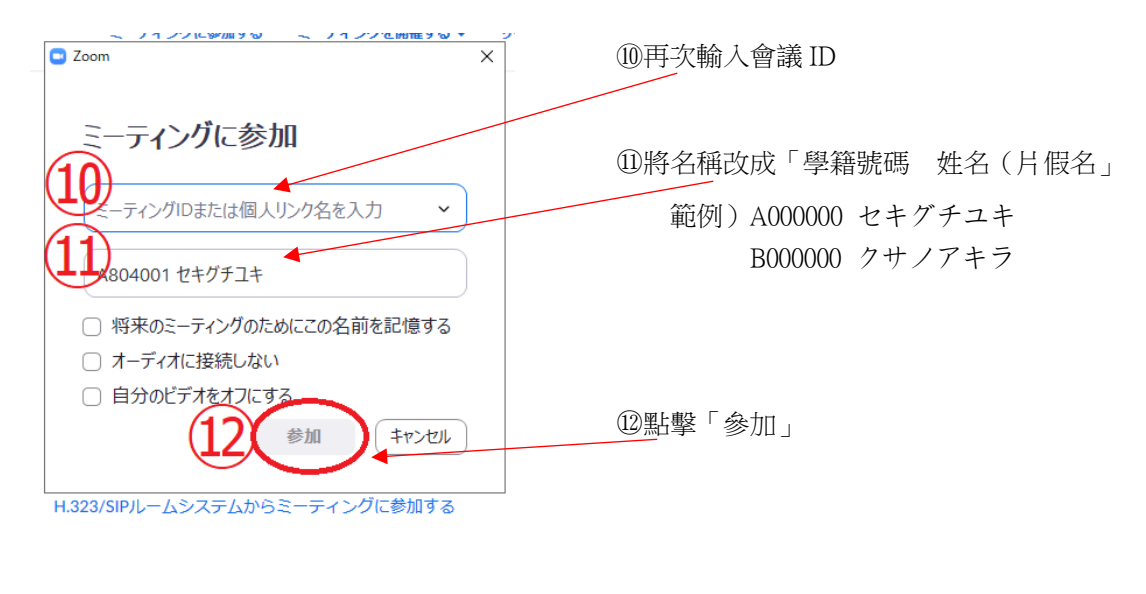

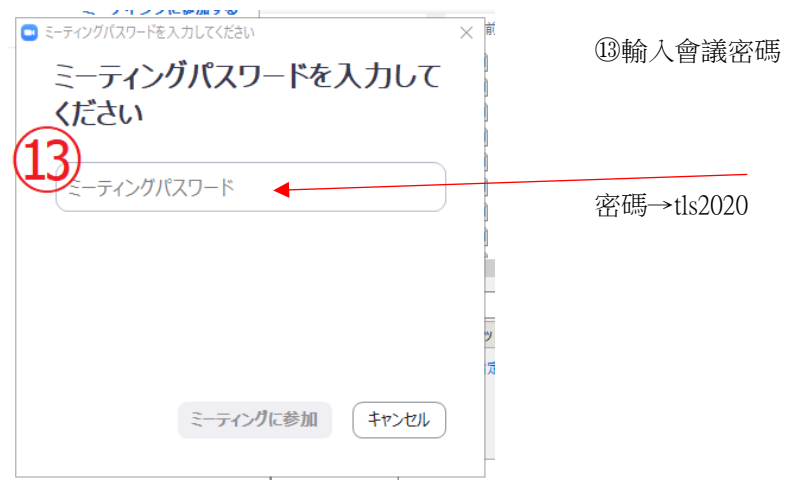

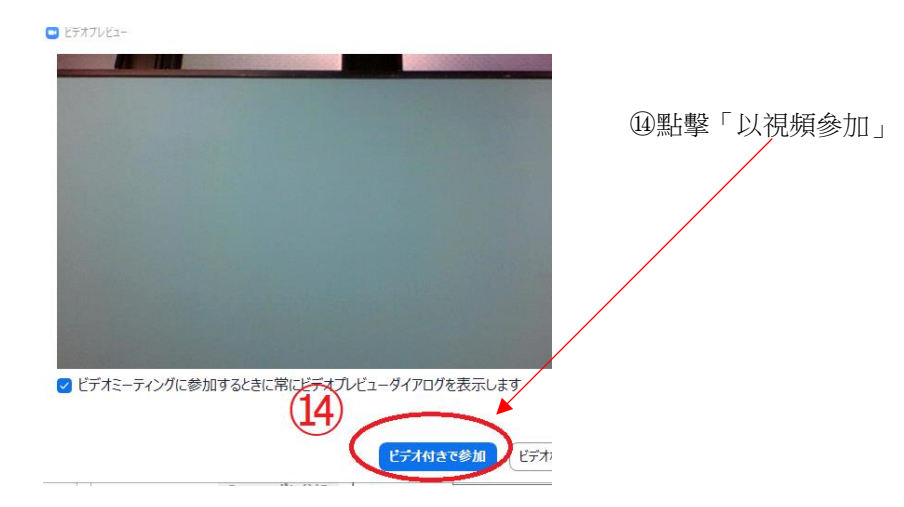

ミーティングの木ストは間もなくミーティングへの参加を許可します、もうしばらくお待ちください。

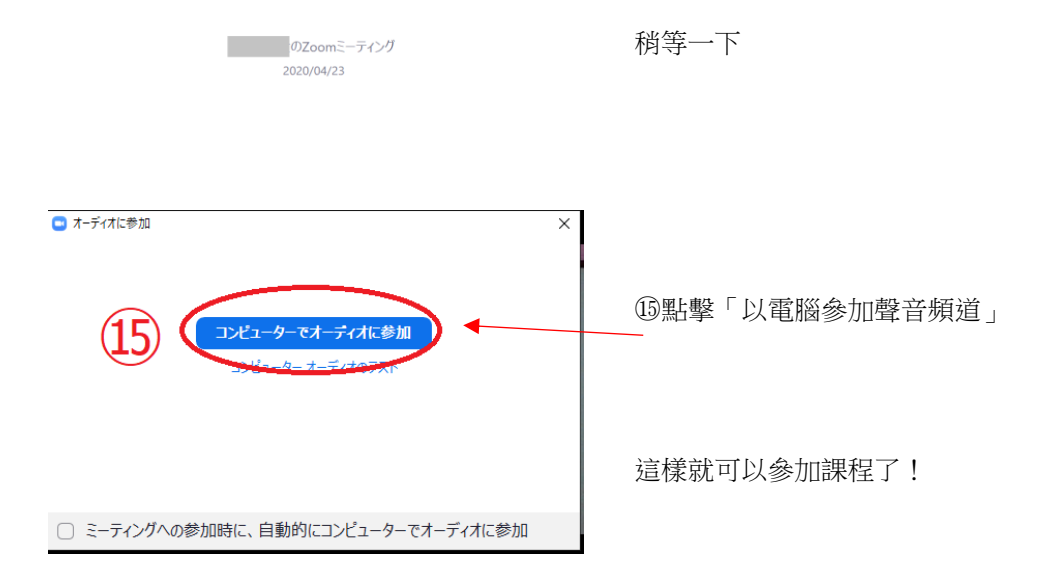

【線上課程的注意點】

- 1 · 線上課程的會議室到時間才會開放。
- 2 · 為了保護個人資料,請勿錄影或是錄音。
- 3 ·課程中如果有違反規則的狀況會封鎖該會議室。
  之後過15分鐘會再度開啟該會議室、請繼續參加。